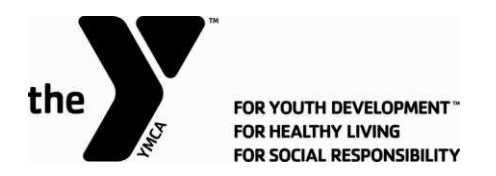

# **Online Paystub and W2 Initial Log-In**

### <u>Step 1</u>

#### Please go to PaperlessPay website:

• You can access the website from ANY computer that's connected to the internet by typing in the address bar <a href="http://www.my-estub.com">www.my-estub.com</a>

#### Step 2

### Enter the "Employee Portal" by left clicking on Employee Portal as indicated by the arrow.

You will know when you're on the link because your curser will change into a hand icon

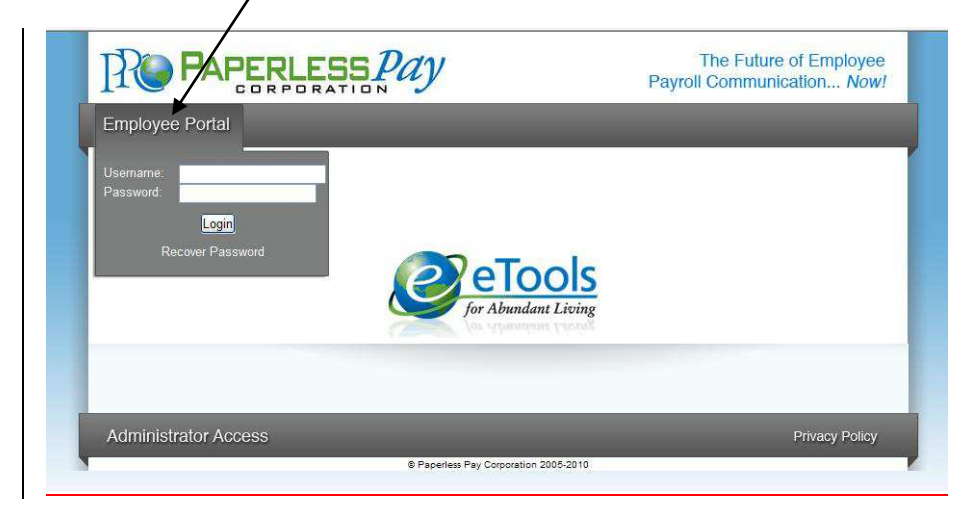

## Step 3

### User Name and Password

- Enter the User Name and Password (Case sensitive)
  - Your user name will consist of YMCA, your employee number and the 1<sup>st</sup> 4 letters of your 1<sup>st</sup> name, ALL UPPER CASE. If your name is only 3 letters the user name will be 3 letters.
  - For example, Thomas Smith's user name would be YMCA12345THOM
  - Your password will be YMCA001. You will need to change your password the 1<sup>st</sup> time you log on.

• When your User Name and Password are entered click

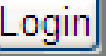

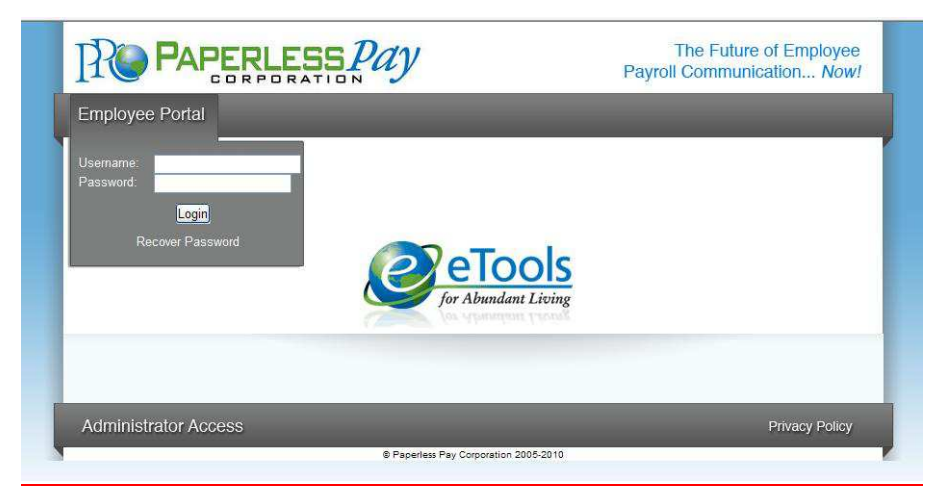

\*Please <u>do not</u> click the "Recover Password" link. You will not be successful. Please contact PaperlessPay Support Center at 1 800 489-1711 (Option 1) for more information.

## <u>Step 4</u>

#### **Initial Setup – Change Password**

After the first time Log-In, you will need to change the default password and complete several steps as part of the Initial Setup:

- Enter the "Default Password" (as noted in Step 3) in the Current Password Field
- Enter and confirm your "New Password" in the appropriate fields
  - Your new password MUST be at least 6-20 characters AND contain:
    - 1 number
    - 1 special character (a ! or ? for example)
    - 1 capital letter

|                                                                                                    | Pay                                                                                                    | The Future of Employee Payroll Communication Now!                                                                                                    |
|----------------------------------------------------------------------------------------------------|----------------------------------------------------------------------------------------------------|----------------------------------------------------------------------------------------------------|
| Employee Portal                                                                                                    |                                                                                                    |                                                                                                    |
| <ul> <li>Initial Setup.</li> <li>You must change your initial password to a new past 1) Enter your current password (if you are a new uss 2) Enter a new password ousing the nulse explained 13) Re-enter the new password for confirmation</li> <li>Henter your email address (This will be the address 5) Select a security question and answer that quest sending the password to the email address you enter "Password Rules:</li> <li>Password Rules:</li> <li>Password must contain at least one numeric</li> <li>The password must also contain at least one specific password must also contain at least one specific password must also contain at least password must also contain at least one specific password must also contain at least one specific password must also contain at least one specific password must also contain at least one specific password must also contain at least password must also contain at least password must also contain at least password must also password must password must password must password must password must password must password must pas</li></ul> | ssword known only to you. Please<br>er, this will be the default)<br>below"<br>is used to email information to you i<br>tion. (This will be used to confirm you<br>erred above or setup in estubview.co<br>han 20 characters.<br>character.<br>acial character: *, &, @,#, >. < | change your new password by following these steps:<br>in the event you use the Forgot Password function.)<br>our idenity in the event you forget your password, prior to<br>om/User Setup. |
| Change Password                                                                                                    |                                                                                                    |                                                                                                    |
| Current Password:<br>New Password:<br>Confirm New Password:                                                                                                    |                                                                                                    |                                                                                                    |
|                                                                                                    |                                                                                                    | Next                                                                                                    |
|                                                                                                    |                                                                                                    | Privacy Policy                                                                                                    |
| 3                                                                                                    | © Paperless Pay Corporation 2005-201                                                                                                    | 0                                                                                                    |

### <u>Step 5</u> Security Questions

- Please select and answer 2 security questions. It's important that you remember these as they will help you retrieve your password if you forget it.
- You are NOT required to have an e-mail address to use this site. Although you must have one in order to utilize the online "Recover Password" feature.

| Employee Portal                                                                               |                                      |   |
|-----------------------------------------------------------------------------------------------|--------------------------------------|---|
| Initial Setup<br>You must enter your security ques<br>Security Questions<br>Security Question | tions to enable a password recovery. | V |
| Security Answer<br>Second Security Question<br>Second Security Answer                         | Choose a security question           | × |

#### <u>Step 6</u> Delivery Options

- You have the choice of having a password-protected/encrypted PDF sent directly to an e-mail address you enter or receiving a notification that your pay stub is available to view online.
- The W2 default is set to yes, which will enable your W2s to be delivered electronically.

| Initial Login ©Paperless Pay Corpo | ration 2010 - Windows Internet Explorer                                                                                                    |                                                                                                    |                                                                                                    |                                       |
|------------------------------------|----------------------------------------------------------------------------------------------------|----------------------------------------------------------------------------------------------------|----------------------------------------------------------------------------------------------------|---------------------------------------|
| e nttps//my-estub.c                | om/initialPage aspr                                                                                                    | PaperiessPay Co                                                                                                    | prporation [US] 🖄 🎲 🗙                                                                                                    | , , , , , , , , , , , , , , , , , , , |
| A Favorites                        | tes 🗸 🔊 Web Slice Galleny 🛪                                                                                                    | Share * 💩 * 🔗 Check * 🅑 AutoFill *                                                                                                    |                                                                                                    | 🍾 🗸 🌀 Sign In 🕇                       |
| Maintial Login @Paperless Pay Com  | oration 2010                                                                                                    |                                                                                                    | Å• N • □ # •                                                                                                    | Page • Safety • Tools • 🔞 •           |
| Initial Login GPaperiess Pay Corp  | Employee Portal  Employee Portal  Email Delivery Options  None  Email Delivery Options  None  Do not send my stub, notify me when i  (If you select this option, my-estub will send  of south my the a precedend perfortable                                                                                                    | rs available. (Default)<br>you a simple notice of pay stub availability.)                                                                                                    | The Future of Employee<br>ayroll Communication Now!                                                                                                    |                                       |
|                                    | (If you select this Option, my-estub will send<br>PDF reader newer than 5.0 installed on your l<br>On-line W2 Use Options<br>Receiving your W2 tax form on-line will provid<br>preparer's office when it becomes available in<br>clicking on the Consent Policies button, scro<br>If you do not consent to receiving your W2 on<br>Receive W2 Online (Default is Yes)<br>Review Consent Policies | you a PDF of your pay stub that is protected by your n PC to view and/or Print your pay data.) e it to you earlier than if you receive it in the mail. You ganuary. When you select "Yes" to receive your W2 or I to the bottom of the page and Click on Consent. line you must click "No" to receiving your W2 online in Yes ● No | ny-estub password. You will need a<br>can print it at home or at your tax<br>n-line, you must also give "Consent" by<br>1 order to proceed with the initial login. |                                       |
| Done                               |                                                                                                    |                                                                                                    | Internet   Protected Mode: Off                                                                                                    | √a ▼ € 100% ▼                         |

#### <u>Step 7</u> Text Message Notification

The option of having key items from your paystub sent as a text message is available. To take advantage of this convenience, please enter your information on this page.

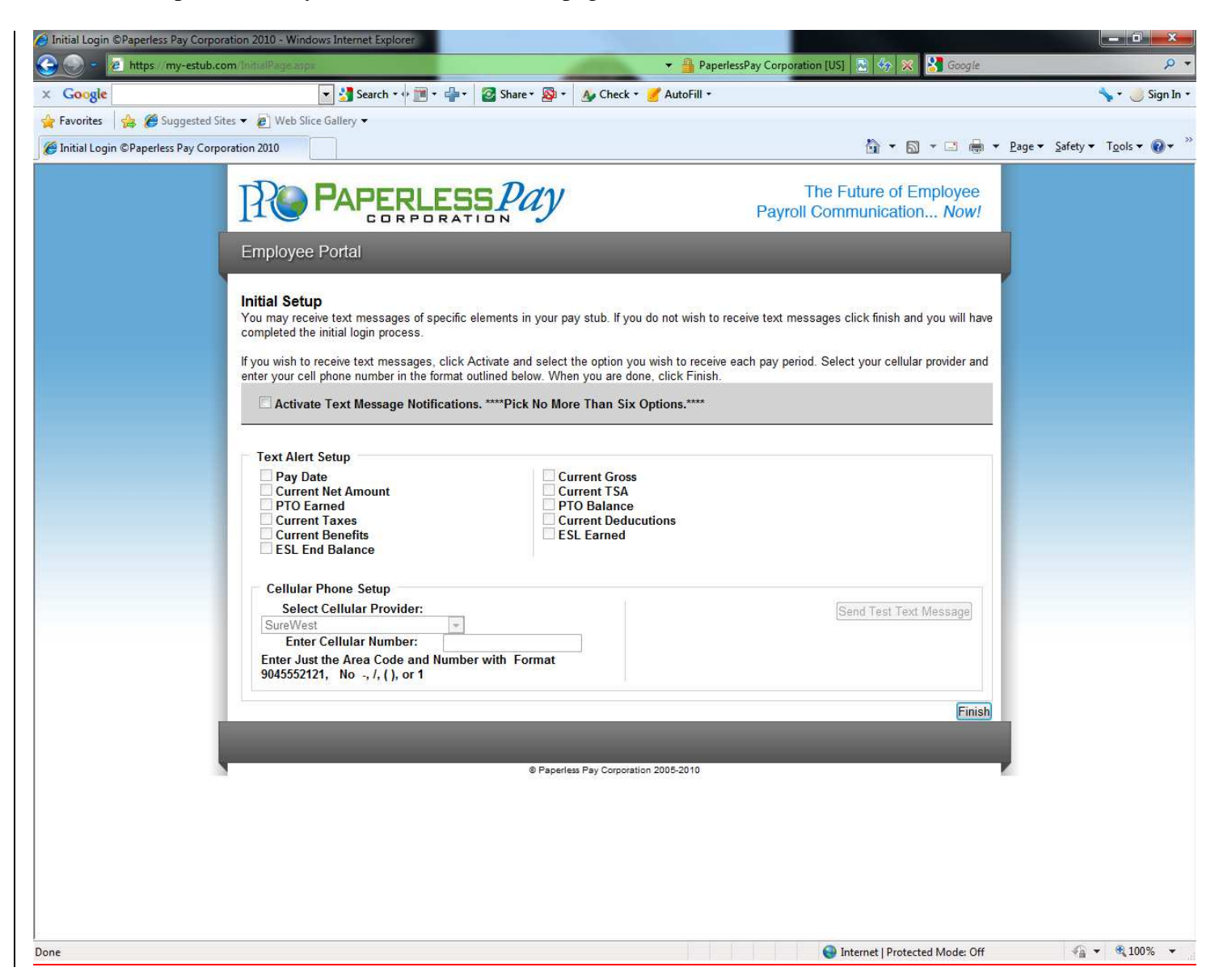

## <u>Step 8</u>

After you enter your information and delivery preferences as part of the Initial Setup (Steps 4-7), you'll see the screen verifying that your password has been successfully changed.

• Click the "Finish" button to complete the update.

## YOU ARE NOW LOGGED IN AS A USER OF MY-ESTUB.COM!

## Step 9

#### Payment Listing Screen

Now you are at the "Payment List Screen." From here you can access your pay stubs. On this screen you are able to view your:

Transaction ID Payroll For Payment Date Amount

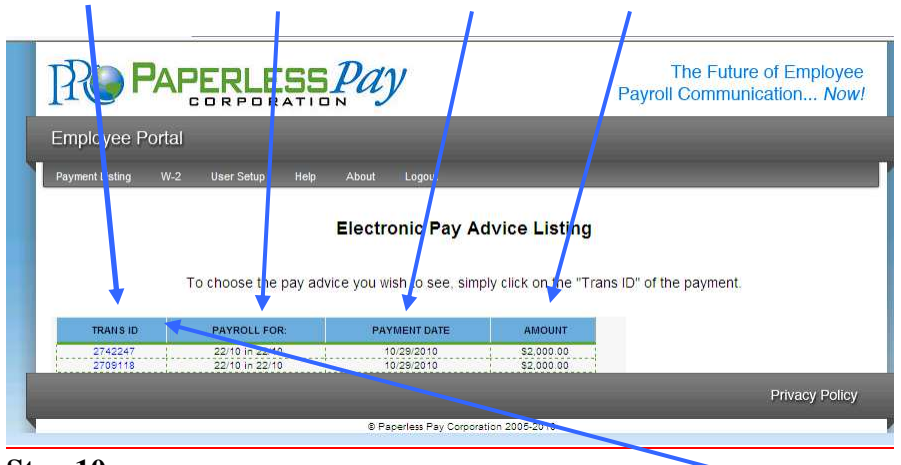

#### <u>Step 10</u>

## To view your pay stub in its full form click on the "Trans ID".

• Your entire Paystub will be displayed as shown below:

You are now able to print your complete pay stub. You can do this by going to the \_\_\_\_\_\_ icon on your page.

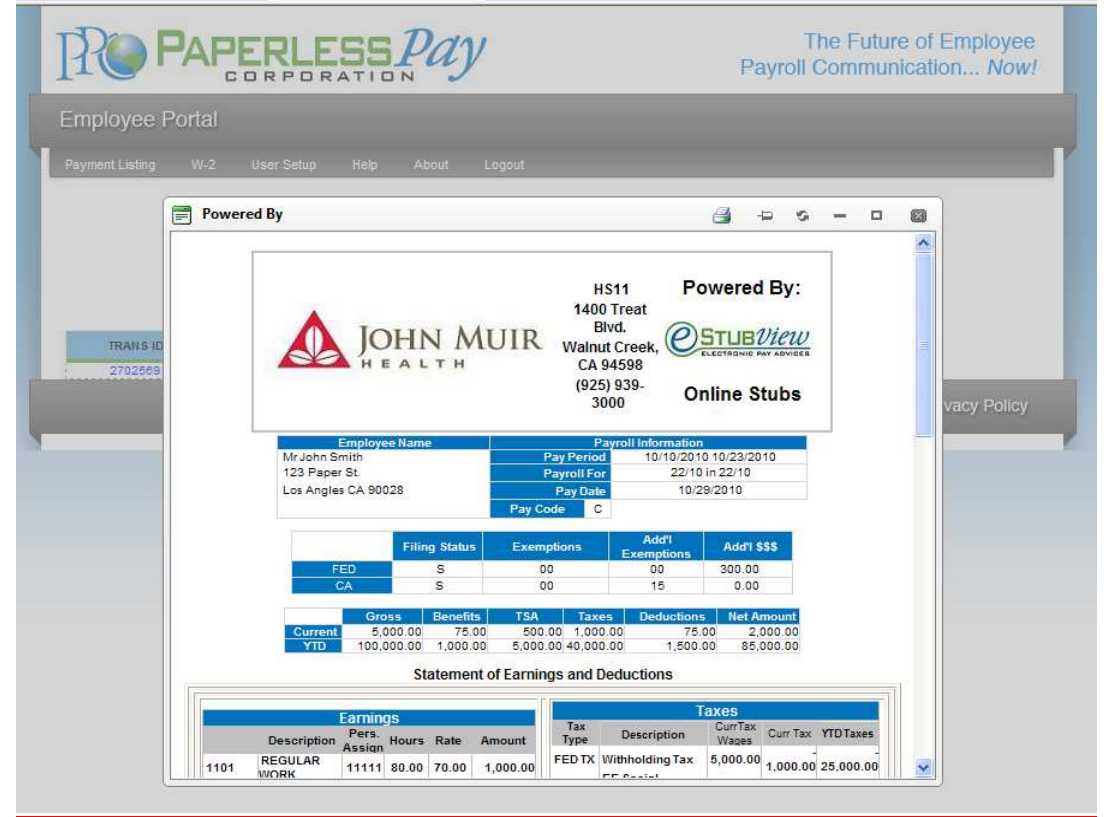

\*Note: If you have a pop up blocker on you may need to allow pop-ups from the <u>www.my-estub.com</u> website. For Internet Explorer 6 and greater this can be found in the Tools menu. Go to Pop-up Blocker Settings and enter <u>www.my-estub.com</u> to the "Address of website to allow" field. Remember to Log Out when you are done!